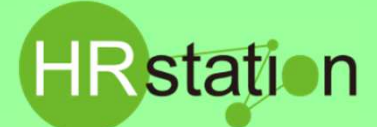

## 1.契約のステータスを確認します

#### 契約ステータスにより、修正方法が異なります。以下をご確認ください。

|                                                                            | 契約ス                                                                                                    | テータス                                                                                                    |
|----------------------------------------------------------------------------|----------------------------------------------------------------------------------------------------|----------------------------------------------------------------------------------------------------|
|                                                                            | 契約未確認·承認申請·承認                                                                                                    | 契約確定後                                                                                                    |
| <ul> <li>・担当が変更になる場合</li> <li>・事業所が変更になる場合</li> <li>・部署が変更になる場合</li> </ul> | <ul> <li>契約未確認・承認申請・承認</li> <li>ステータス「契約未確認」の契約については、以下内容を修正することが可能です。</li> <li>・就業先事業所 ・就業先部署 ・住所、就業先下EL ・組織単位 ・派遣先管理コード(任意入力項目) ・契約担当者 ・請求書送付先 ・苦情処理受付者 ・事業所単位抵触日、事業所単位の名称</li> <li>上記以外の修正がある場合は、派遣元様へ契約の返却を行ってください。</li> <li>※窓口担当者以外の派遣先担当者情報は、派遣元後で修正することはできません。</li> <li>○社内で承認申請中(ステータス: 承認申請、承認)の場合は、承認者より差し戻しを行うことで、以下内容の修正が可能となります。</li> <li>・就業先事業所 ・就業先部署 ・住所、就業先TEL ・組織単位 ・派遣先管理コード(任意入力項目)</li> <li>・梁約担当者 ・請求書送付先 ・若情処理受付者 ・新達先責任者 ・指揮命令者 ・請求書送付先 ・若情処理受付者 ・新遣先責任者 ・指揮命令者 ・請求書送付先 ・若情処理受付者 ・請求書送付先 ・若情処理受付者</li> </ul> | 契約確定後          ステータス「確定」の契約については、以下内容の<br>修正であれば、派遣元様を介さずに契約の修正をな<br>うっことが可能です。         ・窓口担当部署         ・窓口担当者氏名         ・窓口担当者氏名         ・就業先事業所         ・就業先部署         ・住所、就業先下日、         ・組織単位         ・派遣先管理コード(任意入力項目)         ・契約担当者       ・派遣先責任者         ・指揮命令者       ・請求書送付先         ・苦情処理受付者         ・事業所単位抵触日、事業所単位の名称         上記以外の修正がある場合は、派遣元様へ契約修<br>広の依頼を行ってください。         ステータス「確定」の契約修正は、システムメニュー派<br>遣先情報修正より行います。「2.契約確定後の契約<br>修正手順」にてご確認ください。 |
|                                                                            | 上記以外の変更かめる場合には、派遣元禄へ契約の返却を行ってください。                                                                                                    |                                                                                                    |

### 2. 契約確定後の契約修正手順

※ログインしているユーザが窓口担当者に設定されている場合、検索条件を設定しなくても自担当契約の検索を行います。 ※窓口担当者に設定されていないユーザが操作する場合は、「契約条件」タブの表示条件区分を「全て」を選択して検索してください。

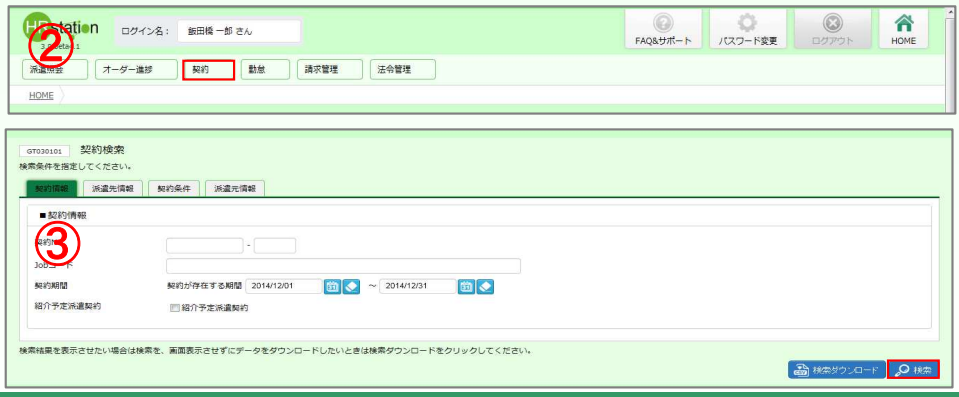

HRstationサポートセンター

# 0077-78-1109

e-mail : hrs\_support @ altius-link.com ※営業時間:平日(月〜金)9:00〜17:30 ※土、日、祝日、年末年始は除く ※お問合せの際は、企業コード、ログインIDをお手元にご用意ください。

#### ④ ステータス「確定」の修正可能な契約が一覧に表示されます。

HRstation

※表示件数が15を超える場合、複数ページに分かれて表示されます。検索結果一覧右上の「次へ」でページを切り替えてご利用ください

| (5) | 対象の契約を選択して 🔒 💷 | をクリックして契約派遣先情報修正画面に遷移します |
|-----|----------------|--------------------------|
|     |                |                          |

| REFYRENZ ATCH                                                                                      |                        |                         |                                                   |                                                                                               |                                                                                       |                                       |                                                                                                    |                                                                                    |                  |                                                                               |                                                                                                    |
|----------------------------------------------------------------------------------------------------|------------------------|-------------------------|---------------------------------------------------|-----------------------------------------------------------------------------------------------|---------------------------------------------------------------------------------------|---------------------------------------|----------------------------------------------------------------------------------------------------|------------------------------------------------------------------------------------|------------------|-------------------------------------------------------------------------------|----------------------------------------------------------------------------------------------------|
| ■契約情報                                                                                              |                        |                         |                                                   |                                                                                               |                                                                                       |                                       |                                                                                                    |                                                                                    |                  |                                                                               |                                                                                                    |
| ē約No.                                                                                              |                        | -                       |                                                   |                                                                                               |                                                                                       |                                       |                                                                                                    |                                                                                    |                  |                                                                               |                                                                                                    |
| ob⊐−ド                                                                                              |                        |                         |                                                   |                                                                                               |                                                                                       |                                       |                                                                                                    |                                                                                    |                  |                                                                               |                                                                                                    |
| ē約期間                                                                                               | ,                      | 総約が存在する期間               |                                                   | <b>İ</b>                                                                                      | ~[                                                                                    | 1 N                                   |                                                                                                    |                                                                                    |                  |                                                                               |                                                                                                    |
| 四介予定派遣契約                                                                                           | 1                      | 1 紹介予定派遣契約              |                                                   |                                                                                               |                                                                                       |                                       |                                                                                                    |                                                                                    |                  |                                                                               |                                                                                                    |
|                                                                                                    |                        |                         |                                                   |                                                                                               |                                                                                       |                                       |                                                                                                    |                                                                                    |                  |                                                                               |                                                                                                    |
| <b>清果を</b> 表示させたい                                                                                  | 1場合は検索を、               | 画面表示させずにデー              | -タをダウンロ                                           | ードしたいとき                                                                                       | は検索ダウンロードを                                                                            | クリックしてください                            | la:                                                                                                    |                                                                                    |                  | 19.<br>第二章 19.<br>19.<br>19.<br>19.<br>19.<br>19.<br>19.<br>19.<br>19.<br>19. | 1−F <b>] ₀</b> 0 ₩#                                                                                                    |
| 者果を表示させたい                                                                                          | 場合は検索を、i               | 画面表示させずにデー              | - 夕をダウンロ<br>- ジャンダウンロ                             | ードしたいとき<br>フラータフ *                                                                            | は検索ダウンロードを ?                                                                          | クリックしてください                            | h.<br>新聞語語//: A                                                                                                    | 1~5/全5件(全1頁)<br>研究生成系                                                              | (2)              | M(数ダウンC<br>前へ 1                                                               |                                                                                                    |
| 法果を表示させたい<br>契約No. ¢<br>000029125-000                                                              | 場合は検索を、i<br>・ Jobコード ¢ | ■両表示させずにデー<br>派遣会社コード ¢ | - タをダウンロ<br>契約区分 *<br>新編                          | - ドしたいとき<br>ステータス *<br>確定                                                                     | は検索ダウンロードを<br>派遣先事業所 ◆<br>経営の価本部                                                      | クリックしてください<br>派遣先課署<br>営業企画部          | <ul> <li>・</li> <li>・</li> <li>・<td>1~5/全5件(全1頁)<br/>就業先住所1<br/>實際創手代用区物用機 = - = = =</td><td>先與へ<br/>先與へ<br/>/2</td><td>HK数ダウンC<br/>前へ 1</td><td>□-F</td></li></ul> | 1~5/全5件(全1頁)<br>就業先住所1<br>實際創手代用区物用機 = - = = =                                     | 先與へ<br>先與へ<br>/2 | HK数ダウンC<br>前へ 1                                                               | □-F                                                                                                    |
| 4果を表示させたい<br><b>契約No. キ</b><br>000029125-000                                                       | 場合は検索を、i<br>Jobコード ¢   | 画面表示させずにデー<br>派遣会社コード ¢ | - タをダウンロ<br>契約区分 *<br>新規                          | <ul> <li>- ドしたいとき</li> <li>ステータス き<br/>確定</li> <li>マロホ</li> </ul>                             | は検索ダウンロードを<br>派遣先事業所 ・<br>経営企画本部                                                      | クリックしてください<br>旅遊先輝著<br>営業企画部          | <ul> <li>         ・ 超機単位         ・         ・         ・</li></ul>                                                                                                    | 1~5/全5件(全1頁)<br>就贏先住所1<br>夏京都千代田区飯田橋 * - * - *                                     | 先跟へ<br>2         | R 第79 人<br>前へ 1<br>・                                                          | ロード                                                                                                    |
| 複単を表示させたい<br><b>契約No. </b><br>000023125-000 000023687-000                                          | 場合は検索を、i<br>b Jobコード ¢ | ■国夜示させずにデー<br>加速会社コード ● | - 夕をダウンロ<br>契約区分 *<br>新規<br>新規                    | <ul> <li>トレたいとき</li> <li>ステータス ◆</li> <li>確定</li> <li>確定</li> </ul>                           | は検索ダウンロードを<br><b>派遣先事業所 ◆</b><br>経営企画本部<br>経営企画本部                                     | クリックしてください<br>旅遊先線署<br>営業企画部<br>営業企画部 |                                                                                                    | 1~5/全5件(全1頁)<br>就讓先往所1<br>實京都千代田区銀田場<br>東京都千代田区銀田場                                 | 选融へ<br>先跟へ<br>/2 | HKボダウンC<br>前へ 1                                                               | 次へ 未足へ                                                                                                    |
| 機関を表示させたい<br>契約No. ¢<br>000029125-000<br>000028687-000<br>00002858-000                             | 場合は検索を、i               | ▲因表示させずにデー<br>研造会社コード ◆ | - タをダウンロ<br>契約区分 *<br>新規<br>新規<br>新規              | <ul> <li>- ドしたいとき</li> <li>ステータス ゆ</li> <li>確定</li> <li>確定</li> </ul>                         | は検索ダウンロードを<br><b>派遣先事業所 ◆</b><br>経営企画本部<br>経営企画本部<br>経営企画本部                           | クリックしてください                            |                                                                                                    | 1~5/全3件(全1頁)<br>就滿先往所1<br>項示都千代田区飯田橋。<br>東京都千代田区飯田橋。<br>東京都千代田区飯田橋。<br>東京都千代田区飯田橋。 | 先现へ<br>先现へ<br>/2 | ik曲 y ウンロ<br>前へ 1<br>¢                                                        | 二一ド<br>の<br>税索<br>末度                                                                                                    |
| 機関を表示させたい<br>契約No. ¢<br>0000229125-000<br>000028528-000<br>000028558-001                           | 場合は検索を、1<br>→ Jobコード ◆ | ■四表示させずにデー              | - タをダウンロ<br>契約区分 +<br>新規<br>新規<br>新規<br>延長        | <ul> <li>- ドしたいとき</li> <li>ステータス や</li> <li>確定</li> <li>確定</li> <li>確定</li> <li>確定</li> </ul> | は検索ダウンロードを:<br><b>     派遣先事業所 ◆</b><br>経営企画本部<br>経営企画本部<br>経営企画本部<br>経営企画本部<br>経営企画本部 | クリックしてください                            |                                                                                                    | 1~5/全5年(全1頁)<br>編纂在4所注<br>東京都千代四区銀地場<br>東京都千代四区銀田場<br>夏京都千代四回銀地橋<br>夏京都千代四回銀田橋     | 法跟小              | ii(太ダウンの<br>前へ 1                                                              | 次へ     未愿へ       次へ     未愿へ <b>所通ブランニン</b> 西新酒ブランニン       西新酒ブランニン       西新酒ブランニン       西新酒ブランニン                                                                                                    |
| 現実入い。<br>現実入い。<br>000028125-000<br>00002858-000<br>000028558-000<br>000028553-001<br>000028553-000 | 場合は検索を、1<br>) Jobコード ◆ | 画図表示させずにデー<br>頻道会社コード ¢ | - 夕をダウンロ<br><b>契約区分 ●</b><br>新規<br>新規<br>延長<br>新規 | - ドしたいとき<br>ステータス ¢<br>確定<br>確定<br>確定<br>確定<br>確定                                             | は検索ダウンロードを<br><b>     派遣先事業所 ●</b><br>程室企画本部<br>程置企画本部<br>程置企画本部<br>経営企画本部<br>経営企画本部  | ウリックしてください                            | <ul> <li>         期間単位         第元29572,42年<br/>第元29572,42年<br/>第元29572,42年<br/>第元29572,42年<br/>第元29572,42年<br/>第元29572,42年     </li> </ul>                                                                                                    | 1~5/全5件(全1頁)<br>就要先往所加<br>東京都千代田原語時後。                                              | (注)<br>先跟へ<br>/2 | ik気ダウン<br>前へ 1<br>・                                                           | の 税索           次へ         末尾へ           第職元会社名         西新宿ブランニン           西新宿ブランニン         西新宿ブランニン           西新宿ブランニン         西新宿ブランニン           西新宿ブランニン         西新宿ブランニン           西新宿ブランニン         西新宿ブランニン |

### ⑥ 契約派遣先情報修正画面が表示されます。

派遣先で修正可能な箇所は、以下の通りです。その他の修正を行う場合は、派遣元会社へ契約修正の依頼を行ってください。

「契約先情報/就業先情報」タブ■契約先情報■就業先情報 「管理コード/担当者情報」■派遣先管理コード、■派遣先担当者情報 「就業条件」タブ■就業条件\_事業所単位抵触日、事業所単位の名称

| ドロショー     「新建元備報 就幾矢件 動現矢件 個別契約書信考1 個別契約書信考2 承認依頼 修正・近却コメント |                                             |  |  |  |
|-------------------------------------------------------------|---------------------------------------------|--|--|--|
| 與約光間線/創業完調機 管理コード/相当者傳報                                     |                                             |  |  |  |
| ■ 契約先開報                                                     |                                             |  |  |  |
| <b>法遗先会社</b> 58/62 新田娟说事                                    |                                             |  |  |  |
| 応口 21 当者部署 ※ busyo01 Q 常愛企業部                                |                                             |  |  |  |
| 克口和当者 # sak(2100 Q 新田県 一部                                   |                                             |  |  |  |
| ■可藥先僅報                                                      |                                             |  |  |  |
|                                                             | ● 採道先管理コード       200コード:       減益会社コード      |  |  |  |
| SZ第元任分2<br>就能先TEL ※ 03-0000-0000                            | ■ 原遗先担当省情報<br>                              |  |  |  |
|                                                             | 报当者 氏名 部署 役職 TEL                            |  |  |  |
|                                                             | 契約担当者 業 Q 新田城一部 営業企業部 03-0000-0000          |  |  |  |
|                                                             | 新遺先責任書 業 💽 創田橋 二部 営業企業部 部長 03-0000-0000 💽   |  |  |  |
|                                                             | 唐輝命令者 ※ Q 毎田均二部 常葉企業部 グループリーダー 03-0000-0000 |  |  |  |
|                                                             | 第次書送付先 ※ Q 飯田袋 一部 常識企業部 03-0000-0000 ○      |  |  |  |
|                                                             | 苦情処理受付者 ※ Q 師田埼 三郎 営業企業部 部長 03-0000-0000 Q  |  |  |  |

#### ⑦ 修正完了後、「承認依頼」タブをクリックし、■承認依頼「最終承認とする」ヘチェックを入れ、 ④ ●●●●● をクリックします。 ※社内で承認申請を行う場合は、「次の承認者へ承認依頼をする」ヘチェックを入れ、承認者欄へ次の承認者を設定します。 承認申請方法は、「派遣先情報登録~承認申請方法」クイックガイドまたは、派遣先利用ユーザマニュアルにてご確認ください。

| ſ | 海道元章根 派遣元闻報                                                     | 就黨条件          | F 勤務条件 個別契約書做考1 個別契約書做考2 不認め | (M) 修正・返却コメント |
|---|-----------------------------------------------------------------|---------------|------------------------------|---------------|
|   | - 7.80m                                                         |               |                              |               |
|   | 次の承認者を設定してください                                                  | ۱.            |                              |               |
|   | <ul> <li>● 最終承認とする</li> <li>● 派遣元会社に直接提出<sup>2</sup></li> </ul> | する場合は、        | こちらの項目を選択してください。             |               |
|   | <ul> <li>次の承認者へ承認依頼を</li> <li>街高した承認者の25.</li> </ul>            | Eする<br>1人が承認: | すると承認が売了します。                 |               |
|   | <ul> <li>● 必要にかして本総相関</li> <li>承認者1</li> </ul>                  | *             |                              |               |
|   | 承認書2                                                            |               | <u>a</u>                     |               |
|   | 承認者3                                                            |               |                              |               |
|   | コメント (50文字以内)                                                   |               |                              |               |
| 0 | ) <del>ф</del> .                                                |               |                              |               |

HRstationサポートセンター

# 0077-78-1109

e-mail: hrs\_support @ altius-link.com ※営業時間:平日(月〜金)9:00〜17:30 ※土、日、祝日、年末年始は除く ※お問合せの際は、企業コード、ログインIDをお手元にご用意ください。 ※ フリーコールをご利用になれない方は、03-5326-6395 におかけください。

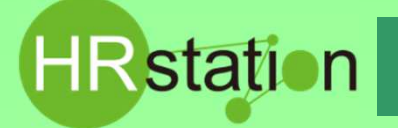

#### ⑧ 契約内容確認【承認】画面が表示されます。内容を確認してください。

| GT031001 契約內容 | 確認 【承認】           |
|---------------|-------------------|
| 契約102 第してくださ  | <i>).</i>         |
| ■契約先情報        |                   |
| (遣先コード        | saki2             |
| 派遣先会社名        | 飯田樟商車             |
| 窓口担当者部署       | busyo01 當業企画部     |
| 意口担当者         | saki2100 飯田橋 一郎   |
| ■就業先情報        |                   |
| 就業先事業所        | jigyousyo1 經營企而本部 |
| 就業先部署         | busyo01 営業企画部     |
|               |                   |

- ⑨ 画面下部までスクロールし、■派遣先修正コメント(半角カナ以外、改行含む500文字以内)へ入力します。
   ※入力した修正コメントは、派遣元会社で確認が可能です。
- ⑩ 画面右下の @ まま をクリックします。派遣元会社(派遣照会窓口メールアドレス宛)へ契約確定通知がメール配信されます。 ※確定通知メール本文へ入力した修正コメントが表示されます。

|                                                                                                    | ~         |                                       |
|----------------------------------------------------------------------------------------------------|-----------|---------------------------------------|
| ■承認依賴                                                                                                    |           |                                       |
| ◎ 最終手続とする 💿 次の手続書へ手認依頼をする                                                                                              |           |                                       |
| <b>承認習1</b>                                                                                                    |           |                                       |
| 承認着2                                                                                                    |           |                                       |
| ×× 9                                                                                                    |           |                                       |
| ■ 派遣先修正コメント                                                                                                    |           |                                       |
| 深遺売修正コメント 窓口陸当者を変更しました。                                                                                                |           |                                       |
| 無約確認を集行します。<br>いたの間着すおもしがすれば「感出」をのリンタクレアでださい。<br>の見たの時間を各番目を見違めた。を、後日を発うしており得なだい。<br>の見たた時間の者を書きを見違めた。その時間を多つしており得なだい。 |           | ###パッシー<br>作業を一時保存します。保存した契約は、派遣先情報修正 |
| ◎ 中止 ← 戻る                                                                                                    | 💾 保存 🕢 提出 | メニューから検索を行い、作業の続きを行うことができます。          |

#### 1) 契約確認完了画面が表示されます。

| oressoos 契約確認完了 | 転換機能を完了しました。<br>最初Na.3. 0000028559-000 です。<br>使, 和が非なおなータへ |   |
|-----------------|------------------------------------------------------------|---|
|                 |                                                            | E |
| 3.帳票の確認         |                                                            |   |

契約検索メニューより修正された帳票の閲覧・出力が可能です。(労働者派遣個別契約書に記載される年月日は、最終承認日に変更となります。)

#### 【契約検索メニューでの契約検索時の注意点】

過去契約や契約修正を行っていない契約検索を行う際、「契約検索」にて担当派遣社員の契約が確認できない場合は、以下図の操作を行い、再度検索を行ってください。(※<u>事業所を超えて契約を閲覧することはできません。ログインしているユーザの所属する事業所の範囲内での 閲覧が可能です。</u>)

|                                                                                   | システムメニュー「契約検索」の派遣先情報タブ_派遣<br>- 先事業所の「名称」欄を空白にしてから検索を行ってく<br>ださい。 |
|-----------------------------------------------------------------------------------|------------------------------------------------------------------|
| 検索結果を表示させたい場合は検索を、画面表示させずにデータをダウンロードしたいときは検索ダウンロードをクリックしてください。<br>📸 校会ダウンロード 👂 秋会 |                                                                  |

HRstationサポートセンター

0077-78-1109

e-mail: hrs\_support @ altius-link.com ※営業時間:平日(月〜金)9:00~17:30 ※土、日、祝日、年末年始は除く ※お問合せの際は、企業コード、ログインIDをお手元にご用意ください。 ※ フリーコールをご利用になれない方は、03-5326-6395 におかけください。

Copyright © HRstation.net. All rights reserved.